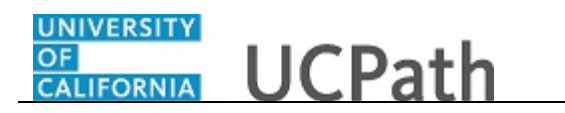

Use this task to approve an employee accrual adjustment transaction.

## Navigation:

To open a transaction that is pending approval, navigate to your **Worklist** in UCPath and click the appropriate transaction link.

or

Click the transaction link in the system-generated email notification.

| avorite        | es 👻 🛛 Ma      | in Menu 🕶                                                                                                    | > W      | /orklist 👻 🚿  | Worklist >      | Manage Acc                  | ruals     |                 |                |                          |                                                    |
|----------------|----------------|----------------------------------------------------------------------------------------------------|----------|---------------|-----------------|-----------------------------|-----------|-----------------|----------------|--------------------------|----------------------------------------------------|
|                |                |                                                                                                    |          |               |                 |                             |           |                 | Home           | Worklist Add             | to Favorites Sign out                              |
| אצוכ           | ACLE           |                                                                                                    |          |               |                 |                             |           |                 |                |                          |                                                    |
|                |                |                                                                                                    |          |               |                 |                             |           |                 |                | New Window               | Help   Personalize Page   🛅                        |
| Manage         | e Accrual      |                                                                                                    |          |               |                 |                             |           |                 |                |                          |                                                    |
| т              | Transaction ID | 0000000132                                                                                                    | D        | epartment 3   | 52500 Emp       | oloyee Class                | 2 Staff   | Career          |                |                          |                                                    |
|                |                |                                                                                                    |          |               |                 |                             |           |                 |                |                          | Personalize   Find                                 |
| Ad             | djustment/Pay  | out Chart F                                                                                                    | ield De  | etail 💷       |                 |                             |           |                 |                |                          |                                                    |
|                | Empl ID        | Name                                                                                                    | Rcd<br># | Begin Date    | End Date        | Adjustment/<br>Payout/ Take | Earn Code | Absence Element | Hours/ Credits | FMLA/CFRA/PDLL<br>USAGE? | Co                                                 |
| 1              | 10060675       | Steven Shaw                                                                                                    | 0        | 04/27/2017    | 04/27/2017      | Payout                      | CTP       |                 | 142.00         | Ν                        | Employee transfer from a nor<br>effective 4/28/17. |
| leques'        | ter ID:        | Summer of the local division of the local division of the local di |          | former intern |                 |                             |           |                 |                |                          |                                                    |
| enues          | terl*          | 04/27/17 0:57                                                                                                    | 12.00    | 0000AM        |                 |                             |           |                 |                |                          |                                                    |
| equeo.         | tour           | 04/21/11 3.3/                                                                                                    | . 12.00  | 00007441      |                 |                             |           |                 |                |                          |                                                    |
| omme           | nt             |                                                                                                    |          |               |                 |                             |           |                 |                |                          |                                                    |
|                |                |                                                                                                    |          |               |                 |                             |           |                 |                |                          |                                                    |
|                |                |                                                                                                    |          |               |                 |                             |           |                 |                |                          |                                                    |
| M              | lanageAc       | cruals Sta                                                                                                    | age      | 10            |                 |                             |           |                 |                |                          |                                                    |
|                | Tr Tr          | ransaction:                                                                                                    | 0000     | 0000132, E    | ept ID: 352     | 500, Empl                   | Class: 2: | Pending         |                |                          |                                                    |
|                | ManageAc       | cruals Path 1                                                                                                    |          |               |                 |                             |           |                 |                |                          |                                                    |
|                | Pendin         | g                                                                                                    |          | Not R         | louted          |                             |           |                 |                |                          |                                                    |
|                | © N            | Initiple Approve                                                                                                    | rs       | €→ 👝          | Multiple Approv | r 02                        |           |                 |                |                          |                                                    |
|                |                |                                                                                                    | 01       |               | oo Ane Appior   |                             |           |                 |                |                          |                                                    |
|                |                |                                                                                                    |          | An            | prove           | Denv                        |           |                 |                |                          |                                                    |
|                |                |                                                                                                    |          |               |                 |                             |           |                 |                |                          |                                                    |
|                |                |                                                                                                    |          |               |                 |                             |           |                 |                |                          |                                                    |
| 💽 Ret          | turn to Search |                                                                                                    |          |               |                 |                             |           |                 |                |                          |                                                    |
| 🕂 Ret          | turn to Search |                                                                                                    |          |               |                 |                             |           |                 |                |                          |                                                    |
| 🕂 Rei          | turn to Search |                                                                                                    |          |               |                 |                             |           |                 |                |                          |                                                    |
| रू Ret         | turn to Search |                                                                                                    |          |               |                 |                             |           |                 |                |                          |                                                    |
| द्रे Rei       | turn to Search |                                                                                                    |          |               |                 |                             |           |                 |                |                          |                                                    |
| <u>द</u> े Rei | turn to Search |                                                                                                    |          |               |                 |                             |           |                 |                |                          |                                                    |
| <u>द</u> ∿ Rei | turn to Search |                                                                                                    |          |               |                 |                             |           |                 |                |                          |                                                    |
| <u>a</u> ∱ Rei | turn to Search |                                                                                                    |          |               |                 |                             |           |                 |                |                          |                                                    |

| Step | Action                                                                                         |
|------|------------------------------------------------------------------------------------------------|
| 1.   | The <b>Manage Accrual</b> page displays detail for the pending accrual adjustment transaction. |
|      | may include specific approval guidelines.                                                      |

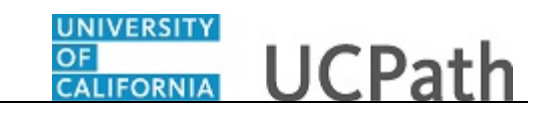

| Favorites -                                                                                                    | Main Menu 🗸       | > Worklist ->       | Worklist > N | lanage Acc                | ruals     |                 |                |                          |                                                     |
|----------------------------------------------------------------------------------------------------|-------------------|---------------------|--------------|---------------------------|-----------|-----------------|----------------|--------------------------|-----------------------------------------------------|
| ORACLE                                                                                                    | Ξ.                |                     |              |                           |           |                 | Home           | Worklist Ad              | Id to Favorites Sign out                            |
|                                                                                                    |                   |                     |              |                           |           |                 |                | New Window               | Help Personalize Page 1                             |
| Manage Accrua                                                                                                    | 1                 |                     |              |                           |           |                 |                |                          |                                                     |
| Transact                                                                                                    | ion ID 0000000132 | Department 3        | 52500 Employ | /ee Class                 | 2 Staff   | Career          |                |                          |                                                     |
|                                                                                                    |                   |                     |              |                           |           |                 |                |                          | Personalize   Find                                  |
| Adjustmer                                                                                                    | ID Name           | Rcd<br># Begin Date | End Date P   | djustment/<br>avout/ Take | Earn Code | Absence Element | Hours/ Credits | FMLA/CFRA/PDLL<br>USAGE? | Con                                                 |
| 1 1006067                                                                                                    | 5 Steven Shaw     | 0 04/27/2017        | 04/27/2017   | Payout                    | CTP       |                 | 142.00         | N                        | Employee transfer from a non-<br>effective 4/28/17. |
| Image Accruals Stage 10         Image Accruals Stage 10         Image Accruals Stage 10         Image Accruals Stage 10         Image Accruals Stage 10         Image Accruals Path 1         Pending         Image Accruals Path 1         Image Accruals Path 1         Image Approver 0         Image Approver 0         Image Approver 0         Image Approver 0         Image Approver 0         Image Approver 0         Image Approver 0         Image Approver 0         Image Approver 0         Image Approver 0         Image Approver 0         I |                   |                     |              |                           |           |                 |                |                          |                                                     |
| <                                                                                                    |                   |                     |              |                           |           |                 |                |                          | >                                                   |

| Step | Action                                                                                                    |
|------|----------------------------------------------------------------------------------------------------|
| 2.   | The system displays the initiator's User ID and name, and the date and time the transaction was submitted.                                                                                                    |
| 3.   | The initiator can enter an accrual adjustment transaction for only one department<br>and one employee class combination at a time.                                                                                                    |
|      | In this example, if an adjustment is also necessary for an employee in the same department, but with an Empl Class of Faculty, a separate transaction is required.                                                                                                 |
| 4.   | The <b>Adjustment/Payout</b> tab displays the employee ID and name of the employee for which the adjustment is being entered. It also displays adjustment details, including the date or date range, the adjustment type and earnings code, and the hours/credits. |
| 5.   | The initiator can indicate whether the adjustment should count toward FMLA (Family Medical Leave Act), CFRA (California Family Rights Act), or PDLL (Pregnancy Disability Leave Law) usage.                                                                        |
|      | The initiator can select a value only when <b>Adjustments/Payout/Take</b> field value is <b>Take</b> .                                                                                                    |
|      | The field defaults to N (No). Additional options are: A-FMLA, B-CFRA, C-PDLL, D-FMLA/CFRA, E-FMLA/PDLL and Y-Yes.                                                                                                    |
|      | In this example, the value is the default of <b>N</b> (No), because the initiator did not enter a <b>Take</b> value.                                                                                                    |

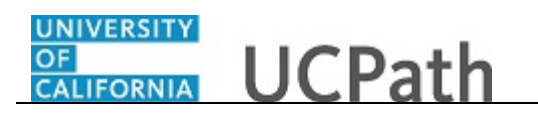

| Step | Action                                                                    |
|------|---------------------------------------------------------------------------|
| 6.   | If necessary, scroll right to display additional fields and page options. |
|      | Click the scroll bar.                                                     |

| Fav        | vorites 🕶    | Main Menu 🗸                      | > Worki           | ist → V   | Vorklist > Mar  | nage Accruals  |            |                                                                               |     |
|------------|--------------|----------------------------------|-------------------|-----------|-----------------|----------------|------------|-------------------------------------------------------------------------------|-----|
| O          | RACLE        | r -                              |                   |           |                 |                |            | Home Worklist Add to Favorites Sign ou                                        | ıt  |
|            |              |                                  |                   |           |                 |                |            |                                                                               |     |
|            |              |                                  |                   |           |                 |                | New Window | Heip   Personalize Page   🔛                                                   |     |
|            |              |                                  |                   |           |                 |                |            |                                                                               |     |
| D          | epartment 35 | 2500 Emp                         | loyee Class       | 2 Staff:  | Career          |                |            |                                                                               |     |
|            |              |                                  |                   |           |                 |                |            | Personalize   Find   🖾   🔣 🛛 First 🕚 1 of 1 🕑                                 | Las |
| eld De     | etail 🖂 💷    |                                  | Adjustment/       |           |                 |                |            |                                                                               |     |
| #          | Begin Date   | End Date                         | Payout/ Take      | Earn Code | Absence Element | Hours/ Credits | USAGE?     | Comments                                                                      |     |
| 0          | 04/27/2017   | 04/27/2017                       | Payout            | CTP       |                 | 142.00         | Ν          | Employee transfer from a non-exempt to exempt position,<br>effective 4/28/17. |     |
|            |              |                                  |                   |           |                 |                |            |                                                                               |     |
| 12.00      | 0000AM       |                                  |                   |           |                 |                |            |                                                                               |     |
|            |              |                                  |                   |           |                 |                |            |                                                                               |     |
|            |              |                                  |                   |           |                 |                |            |                                                                               |     |
|            | 10           |                                  |                   |           |                 |                |            |                                                                               |     |
| ige<br>maa | 10           | ant ID: 250                      | 500 <b>E</b> mail | Class: 0: | Dending         |                |            |                                                                               |     |
| 0000       | JUUU132, D   | ept ID: 552                      | oou, Empi         | Class: Z: | renaing         |                |            |                                                                               |     |
|            | Not R        | outed                            |                   |           |                 |                |            |                                                                               |     |
| 5<br>)1    | ••           | Multiple Approv<br>UC AWE Approv | er 02             |           |                 |                |            |                                                                               |     |
|            |              |                                  |                   |           |                 |                |            |                                                                               |     |
|            | Ap           | prove                            | Deny              |           |                 |                |            |                                                                               |     |
|            |              |                                  |                   |           |                 |                |            |                                                                               |     |
|            |              |                                  |                   |           |                 |                |            |                                                                               |     |
|            |              |                                  |                   |           |                 |                |            |                                                                               |     |
|            |              |                                  |                   |           |                 |                |            |                                                                               |     |
|            |              |                                  |                   |           |                 |                |            |                                                                               |     |
|            |              |                                  |                   |           |                 |                |            |                                                                               |     |
|            |              |                                  |                   |           |                 |                |            |                                                                               |     |
| <          |              |                                  |                   |           |                 |                |            | 2                                                                             | ,   |

| Step | Action                                                                                                    |
|------|----------------------------------------------------------------------------------------------------|
| 7.   | Review the <b>Comments</b> field.                                                                                                    |
|      | Initiators are required to enter comments for all updates made using this page.                                                                                                    |
| 8.   | Each approver is assigned to a specific workflow approval level. Some transactions require only one level of approval, while others require multiple levels. In this example, the transaction requires multiple levels of approval and the first approval is pending.<br>The Approver 1 level can approve or deny transactions, but cannot push back a transaction. |
|      | The Approver 2 and 3 levels can approve, pushback to a previous approver (not the initiator) or deny transactions.                                                                                                    |
| 9.   | After you review the transaction details, you can approve, push back (if applicable) or deny the transaction.                                                                                                    |
|      | Comments are required when you push back or deny a transaction.                                                                                                    |
|      | In this example, you will approve the transaction.                                                                                                    |

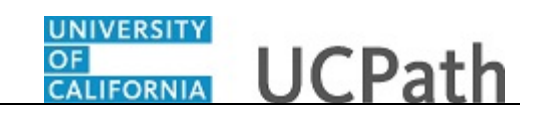

| Step | Action             |                                                                |
|------|--------------------|----------------------------------------------------------------|
| 10.  | When you are ready | y to approve the transaction, click the <b>Approve</b> button. |
|      | Approve            |                                                                |

|                                                                      | /Vorklist -> Worklist >                         | Manage Accruals                       |                 |                |                          |                             |
|----------------------------------------------------------------------|-------------------------------------------------|---------------------------------------|-----------------|----------------|--------------------------|-----------------------------|
| URACLE                                                               |                                                 |                                       |                 | Home           | Worklist Add             | to Favorites Sign out       |
|                                                                      |                                                 |                                       |                 |                | New Window               | Heln   Personalize Page   🖂 |
| Manage Accrual                                                       |                                                 |                                       |                 |                | New Window               |                             |
| Transaction ID 0000000132                                            | Department 352500 Empl                          | loyee Class 2 Sta                     | ff: Career      |                |                          |                             |
|                                                                      |                                                 |                                       |                 |                |                          | Personalize   Find   💷      |
| Adjustment/Payout Chart Field D                                      | Detail 🚥                                        |                                       |                 |                |                          |                             |
| Empl ID Name #                                                       | Begin Date End Date                             | Adjustment/<br>Payout/ Take Earn Code | Absence Element | Hours/ Credits | FMLA/CFRA/PDLL<br>USAGE? | Cor                         |
| 1 0                                                                  | )                                               |                                       |                 |                | N                        |                             |
| ManageAccruals Path 1 Approved UC AWE Approver 01 05/10/17 - 2:28 PM | Pending     Multiple Approve     UC AWE Approve | ers<br>er 02                          |                 |                |                          |                             |

| Step | Action                                                                                                    |
|------|----------------------------------------------------------------------------------------------------|
| 11.  | After you approve a transaction, the page no longer displays the approval action buttons.                                                                                                    |
|      | The approval status monitor ( <b>ManageAccruals Stage 10</b> section in this example) remains at the bottom of the page. This section displays the approval workflow details, including completed and pending approvals. |
| 12.  | You have approved an accrual adjustment transaction. <b>End of Procedure.</b>                                                                                                    |